Having trouble logging in? Try adding <u>www.egovlink.com</u> to your allowed sites.

Here's how in Internet Explorer:

Open Internet Explorer.

Go to Tools...Internet Options. Select the Privacy tab as shown at right.

Click on Sites.

Type egovlink.com in the top box where it says "Address of website"

Click Allow.

You should see egovlink.com move to the "Managed websites" box with "Always Allow."

Click OK. Click OK again.

| a La i Privary                                                                                                    |                                                                                                    |
|----------------------------------------------------------------------------------------------------|----------------------------------------------------------------------------------------------------|
| General Security Privacy                                                                                                    | Content Programs Advanced                                                                                                    |
| Settings                                                                                                    |                                                                                                    |
| Select a setting for the Interr                                                                                                    | net zone.                                                                                                    |
|                                                                                                    |                                                                                                    |
| privacy policy                                                                                                    | arty cookies that do not have a compact                                                                                                    |
| - Blocks third-p<br>be used to con                                                                                                    | arty cookies that save information that can<br>tact you without your explicit consent                                                                                                    |
| - Restricts first                                                                                                    | -party cookies that save information that<br>contact you without your implicit consent                                                                                                    |
|                                                                                                    |                                                                                                    |
| Citor Impr                                                                                                    |                                                                                                    |
| Sites                                                                                                    | Advanced Default                                                                                                    |
| Location                                                                                                    |                                                                                                    |
| Never allow websites to re<br>physical location                                                                                                    | equest your Clear Sites                                                                                                    |
| Pop-up Blocker                                                                                                    |                                                                                                    |
| Turn on Pop-up Blocker                                                                                                    | Settings                                                                                                    |
| InPrivate                                                                                                    |                                                                                                    |
| Diaphla taskess and sut-                                                                                                    | neione when InDrivate Provision at at-                                                                                                    |
| Uisable toolbars and exter                                                                                                    | nsions when inprivate browsing starts                                                                                                    |
|                                                                                                    |                                                                                                    |
|                                                                                                    |                                                                                                    |
|                                                                                                    |                                                                                                    |
|                                                                                                    | OK Cancel Apply                                                                                                    |
|                                                                                                    | OK Cancel Apply                                                                                                    |
|                                                                                                    | OK Cancel Apply                                                                                                    |
| r Site Privacy Actions                                                                                                    | OK Cancel Apply                                                                                                    |
| r Site Privacy Actions<br>Manage Sites                                                                                                    | OK Cancel Apply                                                                                                    |
| r Site Privacy Actions<br>Manage Sites<br>You can specify which                                                                                                    | OK Cancel Apply                                                                                                    |
| r Site Privacy Actions<br>Manage Sites<br>You can specify which<br>Type the exact address of the v                                                                                                    | OK Cancel Apply                                                                                                    |
| r Site Privacy Actions<br>Manage Sites<br>You can specify which<br>cookies, regardless of the<br>Type the exact address of the v<br>or Block.                                                                                                    | OK Cancel Apply                                                                                                    |
| r Site Privacy Actions<br>Manage Sites<br>You can specify which<br>cookies, regardless of th<br>Type the exact address of the v<br>or Block.<br>To remove a site from the list of<br>and click the Remove button.                                                                                  | OK Cancel Apply                                                                                                    |
| r Site Privacy Actions<br>Manage Sites<br>You can specify which<br>cookies, regardless of th<br>Type the exact address of the v<br>or Block.<br>To remove a site from the list of<br>and click the Remove button.<br>Address of website:                                                           | OK Cancel Apply<br>websites are always or never allowed to use<br>heir privacy policy.<br>website you want to manage, and then click Allow<br>managed sites, select the name of the website                                                                                                    |
| Anage Sites<br>Manage Sites<br>You can specify which<br>cookies, regardless of the<br>Type the exact address of the v<br>or Block.<br>To remove a site from the list of<br>and click the Remove button.<br>Address of website:                                                                     | OK Cancel Apply<br>websites are always or never allowed to use<br>heir privacy policy.<br>website you want to manage, and then click Allow<br>managed sites, select the name of the website<br>Block                                                                                                    |
| r Site Privacy Actions<br>Manage Sites<br>You can specify which<br>cookies, regardless of th<br>Type the exact address of the v<br>or Block.<br>To remove a site from the list of<br>and click the Remove button.<br>Address of website:                                                           | OK Cancel Apply                                                                                                    |
| r Site Privacy Actions<br>Manage Sites<br>You can specify which<br>You can specify which<br>You can specify which<br>regardless of the v<br>or Block.<br>To remove a site from the list of<br>and click the Remove button.<br>Address of website:<br>Managed websites:                             | OK Cancel Apply                                                                                                    |
| Ar Site Privacy Actions Manage Sites You can specify which cookies, regardless of th Type the exact address of the v or Block. To remove a site from the list of and click the Remove button. Address of website: Managed websites: Densin                                                         | OK Cancel Apply OK Cancel Apply Websites are always or never allowed to use heir privacy policy. Website you want to manage, and then click Allow managed sites, select the name of the website Block Allow Setting                                                                                                    |
| r Site Privacy Actions     Manage Sites     You can specify which     cookies, regardless of th     Type the exact address of the v     or Block.     To remove a site from the list of     and click the Remove button.     Address of website:     Managed websites:     Domain     envolink com | OK Cancel Apply          OK Cancel Apply         websites are always or never allowed to use heir privacy policy.         website you want to manage, and then click Allow managed sites, select the name of the website         Block         Allow         Setting       Remove         Always Allow                                                                                                    |
| er Site Privacy Actions Manage Sites You can specify which cookies, regardless of the v or Block. To remove a site from the list of and click the Remove button. Address of website: Managed websites: Domain egovlink.com                                                                         | OK Cancel Apply          OK Cancel Apply         websites are always or never allowed to use heir privacy policy.         website you want to manage, and then click Allow managed sites, select the name of the website         Block         Allow         Setting       Remove         Always Allow       Remove all                                                                                       |
| Site Privacy Actions     Manage Sites     You can specify which     cookies, regardless of th     Type the exact address of the v     or Block.     To remove a site from the list of     and click the Remove button.     Address of website:     Managed websites:     Domain     egovlink.com   | OK Cancel Apply           OK         Cancel         Apply           websites are always or never allowed to use heir privacy policy.         X           website you want to manage, and then click Allow         Managed sites, select the name of the website           Image: Block         Block           Allow         Allow           Setting         Remove           Always Allow         Remove all |
| Privacy Actions  Manage Sites  You can specify which tookins, regardless of th Type the exact address of the v or Block.  To remove a site from the list of and click the Remove button.  Address of website:  Managed websites:  Domain egovlink.com                                              | OK       Cancel       Apply         Websites are always or never allowed to use heir privacy policy.       X         website you want to manage, and then click Allow       Managed sites, select the name of the website         Block       Allow         Setting       Remove         Always Allow       Remove all                                                                                        |
| r Site Privacy Actions<br>Manage Sites<br>You can specify which<br>You conses, regardless of th<br>Type the exact address of the v<br>or Block.<br>To remove a site from the list of<br>and click the Remove button.<br>Address of website:<br>Managed websites:<br>Domain<br>egovlink.com         | OK       Cancel       Apply         websites are always or never allowed to use heir privacy policy.       Image: Constraint of the website website you want to manage, and then click Allow         managed sites, select the name of the website       Block         Block       Allow         Setting       Remove         Aways Allow       Remove all                                                    |
| r Site Privacy Actions Manage Sites You can specify which Cookies, regardless of th Type the exact address of the v or Block. To remove a site from the list of and click the Remove button. Address of website: Managed websites: Domain egovlink.com                                             | OK Cancel Apply          OK Cancel Apply         websites are always or never allowed to use heir privacy policy.         website you want to manage, and then click Allow         managed sites, select the name of the website         Block         Allow         Setting       Remove         Always Allow       Remove all                                                                               |